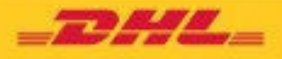

# DHL MYBILL QUICK START GUIDE AUTO PAY SETUP

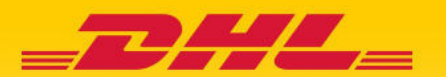

## 1. Inloggen

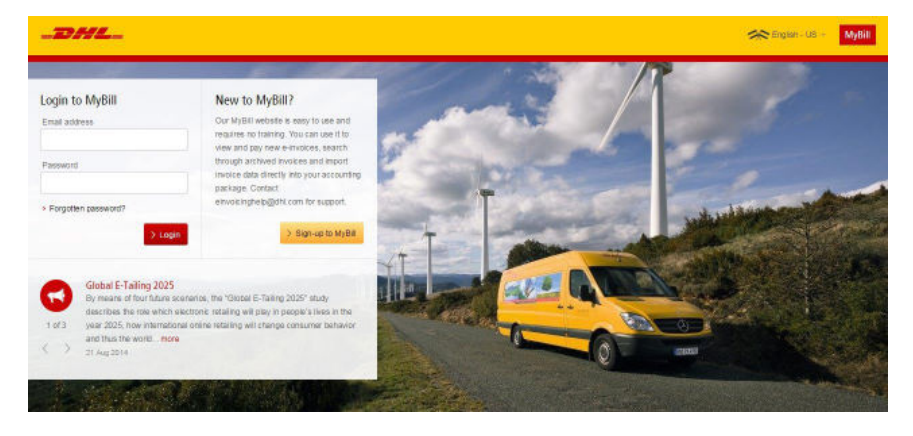

Om in te loggen op het DHL MyBill-systeem, opent u de volgende link in uw webbrowser:<u>mybill.dhl.com/login</u> Als u al een MyBill gebruiker bent: Geef uw e-mailadres in en typ uw wachtwoord in en klik vervolgens op Inloggen.

## 2. Mijn Portefeuille instellen voor e-billing

### 2.1 Een account instellen in Mijn Portefeuille

Ga naar het scherm "Mijn account" en selecteer de knop "Ga naar mijn portefeuille" in het gedeelte "Betaalwijze / betalingsinstellingen".

|    | <b></b>                  | Beheer hier of<br>Activeer auto                             | jze / betalin<br>uw betalingsinst<br>opay door het ac | I <b>gsinstellin</b><br>ellingen voor uv<br>countnummer f | i <b>gen</b><br>w account.<br>te selecteren | in onderstaa   | ande lijst. |         |      |  |  |  |
|----|--------------------------|-------------------------------------------------------------|-------------------------------------------------------|-----------------------------------------------------------|---------------------------------------------|----------------|-------------|---------|------|--|--|--|
|    | ⇒ Gain                   | aar mijn portef                                             | feuille                                               |                                                           |                                             |                |             |         |      |  |  |  |
| Se | electeer de<br>Mi<br>Beh | e knop "(<br>ijn porte<br>wer uw portefe<br>ug naar Mijn Ad | Creditcard<br>feuille<br>euille: bestaandd<br>coount  | d toevoeg                                                 | gen"<br>stellingen wij                      | izigen of nieu | uwe toevoe  | gen     |      |  |  |  |
|    | DHLBE                    | ~                                                           |                                                       |                                                           |                                             |                |             |         |      |  |  |  |
| •  | KAARTTYP                 | E                                                           |                                                       |                                                           |                                             |                |             | KAARTNU | MMER |  |  |  |
|    |                          |                                                             |                                                       |                                                           |                                             |                |             |         |      |  |  |  |
| Ŀ  | E Creditcar              | rd toevoegen                                                |                                                       |                                                           |                                             |                |             |         |      |  |  |  |

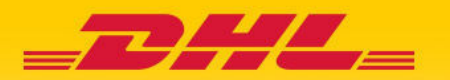

| Name on Card |   |  |
|--------------|---|--|
| Card number  |   |  |
| Expiry date  | × |  |
| CVV/CVC      |   |  |

U wordt doorgestuurd naar een nieuw scherm, waar u de kaartdetails kan aanvullen.

Nadat u het formulier hebt ingevuld, klikt u "submit" om ervoor te zorgen dat uw gegevens worden opgeslagen. Als u nog een betaalkaart wil toevoegen, selecteert u opnieuw de knop "credit card toevoegen" en herhaalt u het proces.

#### **2.2** Automatisch betalen instellen op uw account

Als u AutoPay wilt instellen, moet u AutoPay-machtigingsrechten hebben voor het account. Als u wilt weten of u deze rechten hebt, gaat u naar het scherm "Mijn account" en scrolt u omlaag naar het overzicht van accounts. Als u op de knop "Ik" klikt, verschijnt er een venster met de machtigingen die u voor elk account heeft. Als "Manage AutoPay" in de lijst wordt weergegeven, hebt u de benodigde machtiging om AutoPay voor uw account in te stellen.

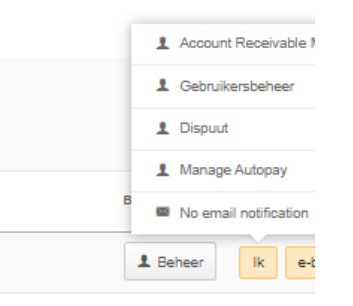

In het overzicht "Mijn accounts" vindt u een lijst met uw accounts. Selecteer het account waarop u AutoPay wilt instellen door erop te klikken.

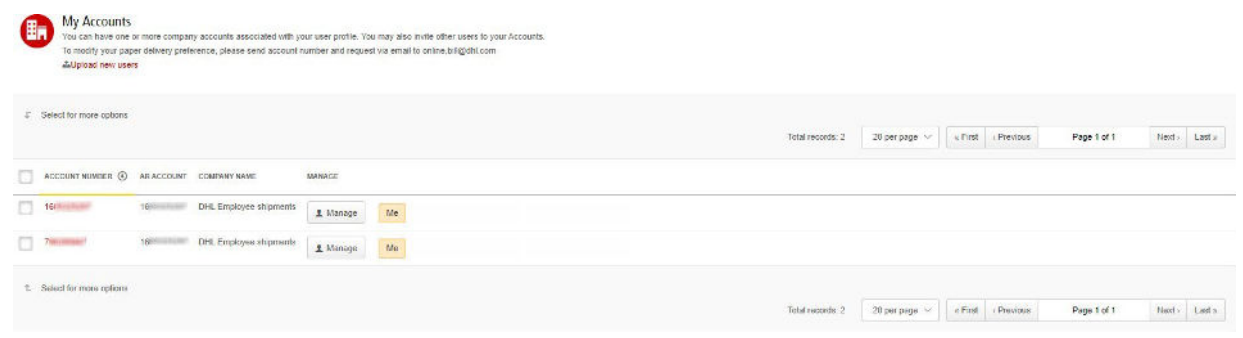

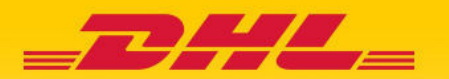

Selecteer vervolgens de knop "Maak me beheerder van automatisch betalen"

|        | Automatische betaling<br>Hier kunt u automatisch betalen instellen voor uw account |
|--------|------------------------------------------------------------------------------------|
| 🍽 Aut  | omatisch betalen in niet ingesteld voor dit account                                |
| > Maak | me beheerder van automatisch betalen                                               |

U wordt dan doorgestuurd naar het Auto-pay Wallet scherm. Selecteer de betaalkaart waar u het account aan wil linken en klik "bevestig"

| Selecteer | $\sim$ |
|-----------|--------|
| L         |        |

Uw account wordt vervolgens bijgewerkt met de AutoPay-instellingen.\*

\* HERINNERING: U moet AutoPay voor elk account afzonderlijk instellen om ervoor te zorgen dat al uw accounts via deze functie worden gefactureerd.

## 3. Aanvullende details en contacten

Voor meer informatie over het gebruik van MyBill, bekijk de volledige MyBill user guide

Als u problemen ondervindt bij het inloggen op MyBill of als u hulp nodig hebt bij uw accountinstellingen of gebruikersrechten, neem dan contact met ons op via <u>efssbruquery@dhl.com</u>.